# Manter Atividade de Cobrança

1/6

O objetivo desta funcionalidade é atualizar ou remover uma ou mais atividades de cobrança. Ela pode ser acessada via **Menu de sistema**, no caminho **GSAN > Cobrança > Atividade de Cobrança > Manter Atividade de Cobrança**.

Feito isso, o sistema visualiza a tela a seguir:

### Observação

Informamos que os dados exibidos nas telas a seguir são fictícios, e não retratam informações de clientes.

| Todos | Des         | scrição |
|-------|-------------|---------|
|       | ENCERRAR    |         |
|       | ENCERRAR OS |         |
|       | GERAR       |         |
|       | SIMULAR     |         |
| Remov | <u>'er</u>  |         |

Acima, o sistema exibe a tela contendo a lista de atividades cadastradas, mediante a qual é possível atualizar ou remover uma atividade de cobrança. Para remover, marque o checkbox da atividade que deseja excluir e clique no botão **Remover**.

Ao clicar no botão , o sistema gera o relatório das atividades de cobrança, conforme modelo apresentado **aqui**. Para atualizar, clique no *link* da atividade cadastrada da tela acima e será exibida a tela para atualização.

22/08/2025 05:05

Last update: 11/12/2017 ajuda:cobranca:manter\_atividade\_de\_cobranca https://www.gsan.com.br/doku.php?id=ajuda:cobranca:manter\_atividade\_de\_cobranca&rev=1513022033 19:53

| Atualizar Atividade de Co                                        | brança                                          |  |  |  |  |
|------------------------------------------------------------------|-------------------------------------------------|--|--|--|--|
| Para adicionar a atividade de cobrança, informe os dados abaixo: |                                                 |  |  |  |  |
| Descrição da Atividade de<br>Cobrança:*                          | ENCERRAR                                        |  |  |  |  |
| Atividade Predecessora:                                          | GERAR                                           |  |  |  |  |
| Ordem no Cronograma:*                                            | 3                                               |  |  |  |  |
| Processo Associado:*                                             | 6 R                                             |  |  |  |  |
|                                                                  | GERAR DOCUMENTO DE COBRANCA                     |  |  |  |  |
| Compõe Cronograma:*                                              | ● Sim ○ Não                                     |  |  |  |  |
| Atividade Obrigatória:*                                          | 💿 Sim 🔘 Não                                     |  |  |  |  |
| Pode ser Comandada:*                                             | 💿 Sim 🔾 Não                                     |  |  |  |  |
| Pode ser Executada:*                                             | ● Sim ○ Não                                     |  |  |  |  |
| Quantidade de dias para<br>execução:                             | 7                                               |  |  |  |  |
| Ação associada à atividade:                                      |                                                 |  |  |  |  |
|                                                                  | * Campos obrigatórios                           |  |  |  |  |
| Voltar Desfazer Cancelar                                         | Atualizar                                       |  |  |  |  |
|                                                                  | Versão: Corretiva (Batch) 07/12/2017 - 11:24:25 |  |  |  |  |

Faça as modificações que julgar necessárias e clique no botão <u>Atualizar</u>. Feito isso, o sistema executa algumas validações:

3/6

1.

Verificar existência de dados:

1.

Caso não exista a tabela na base de dados, o sistema exibe a mensagem: *Tabela «nome da tabela» inexistente* e cancela a operação. 2.

Caso a tabela esteja sem dados, o sistema exibe a mensagem: Tabela «nome da tabela» sem dados para seleção e cancela a operação.

2.

Número de ordem já utilizado:

1.

Caso o número de ordem informado já tenha sido informado para outra atividade de cobrança, o sistema exibe a mensagem: *Número de Ordem já informado para outra atividade de cobrança*.

3.

Número de ordem menor que o da predecessora:

1.

Caso o número de ordem informado seja menor que o de sua atividade predecessora, o sistema exibe a mensagem: Número de Ordem da atividade não pode ser menor que o número de ordem de sua atividade predecessora.

4.

Verificar existência do processo:

1.

Caso o processo informado não exista, o sistema exibe a mensagem: Processo Inexistente.

5.

Atividade Obrigatória deve compor o cronograma:

1.

Caso o indicador de *Compõe o Cronograma* esteja com o valor *Não* e o indicador *Atividade Obrigatória* esteja com o valor *Sim*, o sistema exibe a mensagem: *Atividade Obrigatória deve compor o cronograma*.

6.

Verificar preenchimento dos campos:

1.

Caso o usuário não informe ou selecione o conteúdo de algum campo necessário à inclusão do critério de cobrança, o sistema exibe a mensagem: *Informe «nome do campo que não foi preenchido ou selecionado»*. 7.

Atualização realizada por outro usuário:

1.

Caso o usuário esteja tentando atualizar uma atividade de cobrança que já tenha sido atualizada ou excluída durante a manutenção corrente, o sistema exibe a mensagem: *Essa Atividade de cobrança foi atualizada ou removida por outro usuário. Realize uma nova atualização*.

8.

Atividade de Cobrança possui vínculos no sistema:

1.

Caso o usuário tenha selecionado uma atividade de cobrança que possua outros vínculos no sistema, é exibida a mensagem: *Não é possível excluir a(s) atividade(s) de cobrança selecionada(s) devido a vínculos com outras informações*.

9.

Verificar sucesso da transação:

1.

Caso o código de retorno da operação efetuada no banco de dados seja diferente de zero, o sistema exibe a mensagem conforme o código de retorno;

2.

Caso contrário, exibe a mensagem: *Atividade de Cobrança «código do Atividade de Cobrança» atualizado com sucesso*, quando da atualização da atividade de cobrança, ou *«Quantidade» Atividades(s) de Cobrança removida(s) com sucesso*, quando da remoção da(s) atividades(s), bem como apresenta os *links* com as opções

Menu Principal e Realizar outra Manutenção de Atividade de Cobrança, desviando para as telas correspondentes.

10.

Validar quantidade de dias:

1.

Caso o número de dias informado seja maior que 30 (trinta) ou menor que 1(um), o sistema exibe a mensagem: *Quantidade de dias está inválido*.

## MODELO: RELATÓRIO DE ATIVIDADE DE COBRANÇA

|             |                     | G                         | SAN - SISTEMA<br>RELATÓRIO DE .                      | DE GESTÃO<br>ATIVIDADE 1 | DE SANEAMEN<br>DE COBRANÇA | то                    |                       |                         | PAG 1/1<br>11/12/2017<br>16:30:45<br>R0647 |
|-------------|---------------------|---------------------------|------------------------------------------------------|--------------------------|----------------------------|-----------------------|-----------------------|-------------------------|--------------------------------------------|
| Descrição   | Ordem<br>Cronograma | Atividade<br>Predecessora | Processo<br>Associado                                | Compõe<br>Cronograma     | Atividade<br>Obrigatória   | Pode ser<br>comandada | Pode ser<br>executada | Quant. di<br>para execu | las Ação associada<br>Ição à atividade     |
| ENCERRAR OS | 2                   | GERAR                     | ENCERRAR<br>ORDEM DE<br>SERV. DE<br>ACAO DE<br>COBR. | SIM                      | SIM                        | SIM                   | SIM                   | 3                       |                                            |
| ENCERRAR    | 3                   | GERAR                     | GERAR<br>DOCUMENTO<br>DE<br>COBRANCA                 | SIM                      | SIM                        | SIM                   | SIM                   | 7                       |                                            |
| SIMULAR     | 112                 |                           | GERAR<br>DOCUMENTO<br>DE<br>COBRANCA                 | NÃO                      | NÃO                        | SIM                   | SIM                   |                         |                                            |

### Tela de Sucesso

| Sucesso                                         |                                       |
|-------------------------------------------------|---------------------------------------|
| Atividade de Cobranca 3 atualizada com sucesso. |                                       |
| Menu Principal                                  | Atualizar outra Atividade de Cobranca |

## **Preenchimento dos Campos**

| Campo                                 | Preenchimento dos Campos                                                                               |
|---------------------------------------|----------------------------------------------------------------------------------------------------|
| Descrição da Atividade<br>de Cobrança | Campo obrigatório - Informe por extenso a descrição da atividade de cobrança com até 35 caracteres.    |
| Atividade Predecessora                | Selecione uma das opções disponibilizadas pelo sistema, entre<br><b>Encerrar, Gerar ou Estimular</b> . |
| Ordem no Cronograma                   | Campo obrigatório - Informe o número da atividade de cobrança no cronograma de atividades da empresa.  |

| Campo                               | Preenchimento dos Campos                                                                                                    |
|-------------------------------------|----------------------------------------------------------------------------------------------------|
|                                     | Campo obrigatório - Informe com até 3 dígitos o código do processo                                                                                   |
| Processo Associado                  | associado à atividade de cobrança, ou clique no botão 🕵 para<br>selecionar o processo desejado. O nome do processo será exibido no<br>campo ao lado. |
|                                     | Para apagar o conteúdo do campo, clique no botão 🔗 ao lado do<br>campo em exibição.                                                                  |
| Compõe Cronograma                   | Campo obrigatório - Selecione a opção <b>Sim</b> para indicar que a atividade compõe o cronograma; caso contrário, informe a opção <b>Não</b> .      |
| Atividade Obrigatória               | Campo obrigatório - Selecione a opção <b>Sim</b> para indicar que a atividade é obrigatória; caso contrário, informe a opção <b>Não</b> .            |
| Pode Ser Comandada                  | Campo obrigatório - Selecione a opção <b>Sim</b> para indicar que a atividade pode ser comandada, caso contrário, informe a opção <b>Não</b> .       |
| Pode Ser Executada                  | Campo obrigatório - Selecione a opção <b>Sim</b> para indicar que a atividade pode ser executada; caso contrário, informe a opção <b>Não</b> .       |
| Quantidade de Dias para<br>Execução | Informe a quantidade de dias para geração após a sua sucessora.                                                                                      |
| Ação Associada à<br>Atividade       | Selecione uma das opções disponibilizadas pelo sistema.                                                                                              |

## Funcionalidade dos Botões

| Botão        | Descrição da Funcionalidade                                                                                     |
|--------------|----------------------------------------------------------------------------------------------------|
| Remover      | Ao clicar neste botão, o sistema permite remover o item (atividade de cobrança cadastrada) marcado no checkbox. |
| <b>I</b>     | Ao clicar neste botão, o sistema gera o relatório contendo as atividades de cobrança cadastradas.               |
| $\mathbf{Q}$ | Ao clicar neste botão, o sistema permite consultar um dado nas bases de dados.                                  |
| 8            | Ao clicar neste botão, o sistema apaga o conteúdo do campo em exibição.                                         |
| Voltar       | Ao clicar neste botão, o sistema volta à tela anterior.                                                         |
| Desfazer     | Ao clicar neste botão, o sistema desfaz o último procedimento realizado.                                        |
| Cancelar     | Ao clicar neste botão, o sistema cancela a operação e retorna à tela principal.                                 |
| Atualizar    | Ao clicar neste botão, o sistema comanda a atualização da atividade de cobrança cadastrada.                     |

### Referências

#### Manter Atividade de Cobrança

#### **Termos Principais**

#### Cobrança

#### Atividade de Cobrança

Clique **aqui** para retornar ao Menu Principal do GSAN.

From: https://www.gsan.com.br/ - Base de Conhecimento de Gestão Comercial de Saneamento

Permanent link: https://www.gsan.com.br/doku.php?id=ajuda:cobranca:manter\_atividade\_de\_cobranca&rev=1513022033

Last update: 11/12/2017 19:53

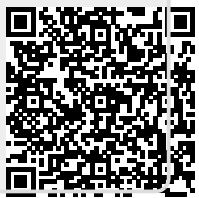